# 電子書隨時看

© National Cheng Kung University Library

## 看電子書,只 要簡單4步驟:

- 1. Google搜尋ncku library · 點選"館藏查詢"
- •2.輸入關鍵字,選"電子書"
- •3. 點選想看的電子書後,再點選"查看全文"
- 4. 線上閱讀或下載全文後即可觀看 / 若需輸入帳密,請輸入成 功入口帳密

### 1. Google搜尋 nckulibrary, 點選"館藏查 詢"

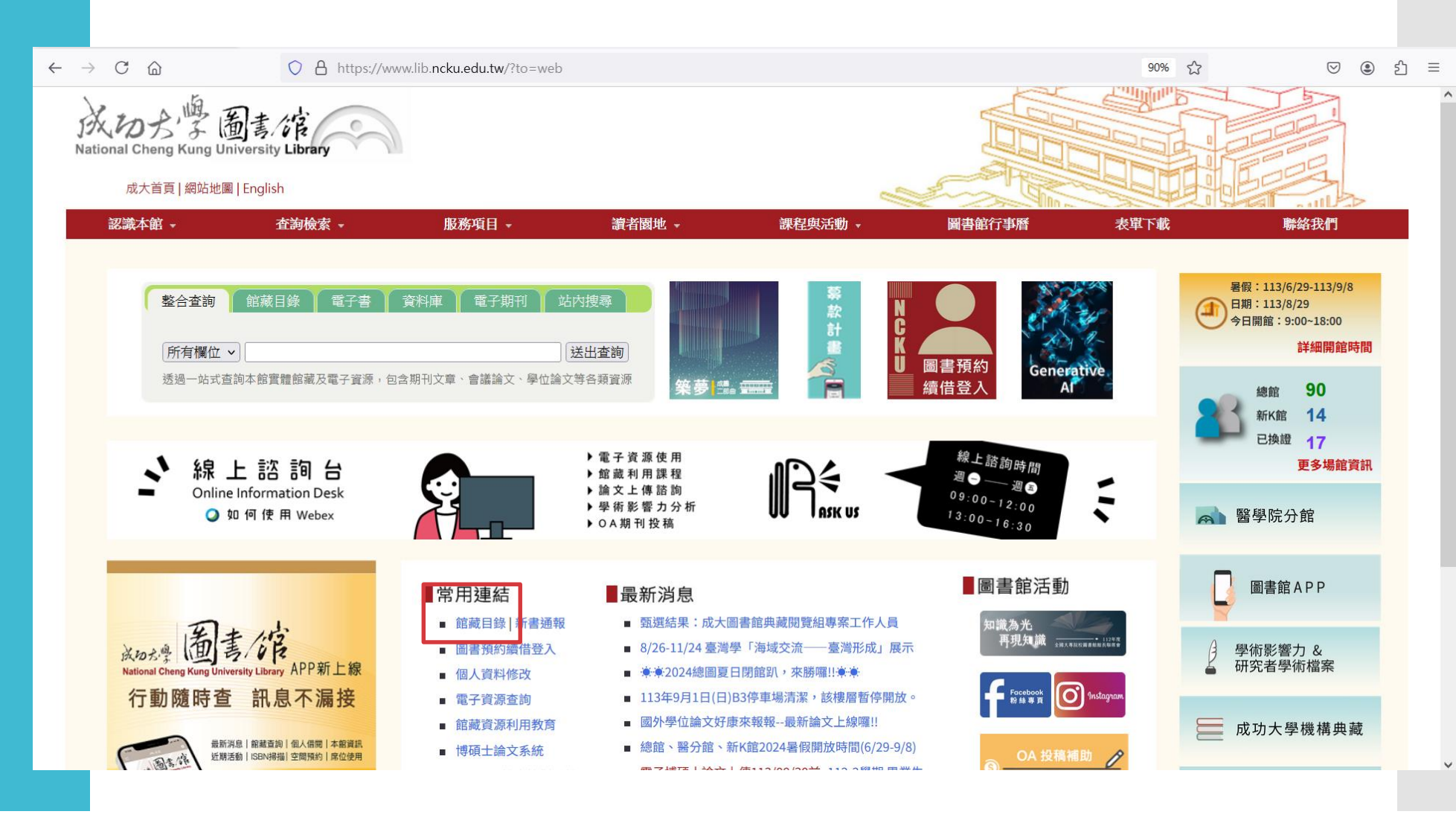

#### 2. 輸入關鍵字, 選"電子書"

| 🟫 NCKU 成功大學-圖書                                                                                                    | 諸部 X 🕜 成功大學圖書館資源整合查詢系 X                                              | +                                                                       |                   |               |                  |                | ~ -      | - 0         | ×   |
|----------------------------------------------------------------------------------------------------|----------------------------------------------------------------------|-------------------------------------------------------------------------|-------------------|---------------|------------------|----------------|----------|-------------|-----|
| ← → C 🟠 () A https://ncku.primo.exlibrisgroup.com/discovery/search?vid=886NCKU_INST:886NCKU_INST:886NCKU_IN |                                                                      |                                                                         |                   |               | ☆                | ${igaringlet}$ | <u>۹</u> | =           |     |
| 成切た<br>感<br>National Cheng Kung Univ                                                                                                    | 馬旗AA                                                                 | 圖書館首頁                                                                   | 重新查詢              | 資料庫查詢         | 期刊查詢             |                |          |             |     |
| 她們                                                                                                    |                                                                      |                                                                         |                   | <b>×</b> │ 全部 |                  | 進階查詢           |          |             |     |
| 她們p                                                                                                    | 全部                                                                   |                                                                         |                   | <u>, 1</u>    |                  |                |          | مسلللا<br>ط |     |
| 她們々                                                                                                    | 館藏目錄                                                                 |                                                                         |                   | n In          |                  |                |          |             |     |
| 她們p                                                                                                    | 電子文獻                                                                 |                                                                         |                   |               | ★ 開闭             |                |          |             |     |
| 她們p                                                                                                    | 電子書                                                                  |                                                                         |                   | 校外            | 連線               | 新書通報           |          |             |     |
| 她們p                                                                                                    | 教師指定參考書                                                              |                                                                         |                   |               |                  |                | -        |             |     |
|                                                                                                    | Welcome to Discove<br>to change your inter<br>歡迎使用成大圖書館<br>本系統可利用一站式 | ery System! Click he<br>face to English vers<br>資源整合查詢系統!<br>服務,查詢本館館藏F | re<br>iion.<br>目錄 | Í             | ₽? <sub>Di</sub> | scovery        | Syst     | em          | ~ ~ |

3. 點選想看的電 子書後,再點 選"查看全文"

| 🟫 NCKU 成功大學-圖書館                                | × 🕜 她們 [電子資源] : 電影設定                 | £集: ·× +                                                                                                    | ~ - Ø X                                                                  |
|------------------------------------------------|--------------------------------------|----------------------------------------------------------------------------------------------------|--------------------------------------------------------------------------|
| $\leftarrow$ $\rightarrow$ C $\textcircled{a}$ | O A https://no                       | ku.primo. <b>exlibrisgroup.com</b> /discovery/fulldisplay?docid=alma991018221439707978&context=L&vid=886N0                                                                                            | CKU_INST:886NCKU_I ເລີ 🖒 🗢 🖄 Ξ                                           |
| はたまた。<br>Realized Change King Without<br>女也 作り |                                      | <sup>電子書</sup><br>她們 [電子資源] : 電影設定集 : 《小婦<br>人》原著改編.167張獨家劇照精裝典<br>藏 / 吉娜.麥坎迪爾(Gina McIntyre)著<br>; 威爾森.韋伯(Wilson Webb)攝影 ; 詹<br>雅惠等譯                                                                 | 相關人物                                                                     |
|                                                | 回頁面頂端<br>傳送至<br>線上檢視(如<br>詳細書目<br>連結 | <ul> <li>麥坎迪爾 (McIntyre, Gina); McIntyre, Gina; Webb,</li> <li>Wilson; 詹雅惠; 韋伯 (Webb, Wilson)</li> <li>2020[民109]</li> <li>臺北市:三采文化</li> <li> ③ 目前線上可獲得 &gt;</li> <li>線上檢視(如需獲取電子全文・請使用校內)</li> </ul> | Webb, Wilson<br>工作領域 Photography<br>職業 Cinematographers<br>資源來源 美國國會圖書館人 |
| 僅顯示<br>線上了<br>出版年                              |                                      | 網域/校外請用VPN)<br><b>可得全文</b><br><sub>查看全文</sub> <sup>[2</sup>                                                                                                    | 名權威和Wikidata<br>顯示較少 へ                                                   |
| ←                                              | 來搜                                   |                                                                                                    | 经 31℃ 靖時多雲 ヘ 巨 小 英 5 上午 10:24     2024/8/29                              |

| 🟫 NCKU 成功大學-圖書館                                     | × < <p>✓ 她們 [電子寶源]:電影設定集: ×  ✓ 她們:電影設定集: 《小婦人》原: × +</p>               |     | $\sim$ | -    | đ      | × |
|-----------------------------------------------------|------------------------------------------------------------------------|-----|--------|------|--------|---|
| $\leftrightarrow$ $\rightarrow$ C $\textcircled{a}$ | O A https://ncku.ebook. <b>hyread.com.tw</b> /bookDetail.jsp?id=199728 | 目 ☆ |        | ♥ (€ | )<br>ව | ≡ |
|                                                     |                                                                        |     |        |      |        | ^ |

電子書行動隨身讀 手機、平板立即安裝 APP「HyRead」

Home / 藝術設計 / 戲劇電影

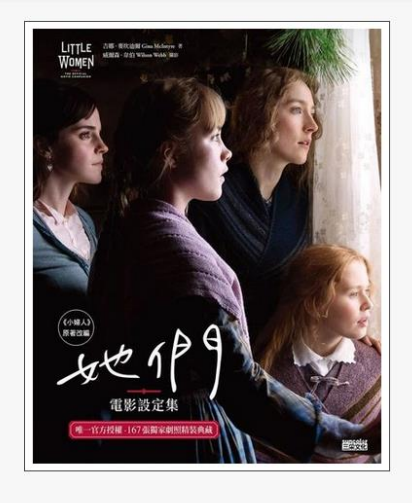

她們:電影設定集:《小婦人》原著改編.167張 獨家劇照精裝典藏

#### 點閱:308

譯自:Little women:the official movie companion 其他題名:《她們》電影設定集《小婦人》原著改編.167張獨家劇 照精裝典藏 小婦人原著改編167張獨家劇照精裝典藏 作者:吉娜.麥坎迪爾(Gina McIntyre)著;威爾森.韋伯(Wilson Webb)攝影;詹雅惠等譯 出版年:2020 出版社:三采文化 出版地:臺北市 集叢名:iRead:119

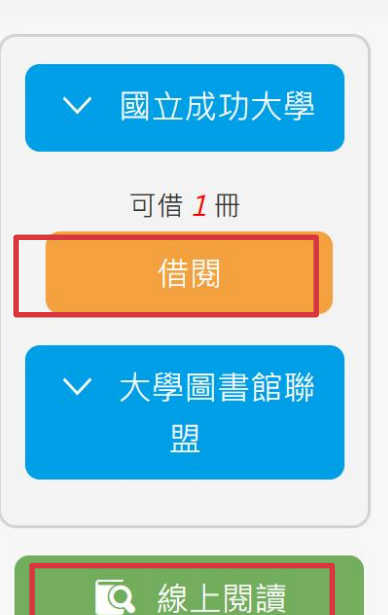

線上閱讀或下 載全文後即可 觀看/若需輸 入帳密,請輸 入成功入口帳 密

4.

#### 電子書到期會自動歸還喔~不用擔心逾期